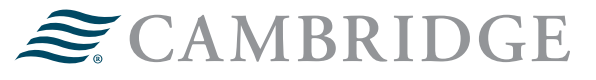

## **NETXINVESTOR: HOW TO SET UP E-DELIVERY**

## How to update e-Delivery preferences for NetXInvestor

1. Log in to your NetXInvestor account using the Financial Organization #, User ID or email address, and password.

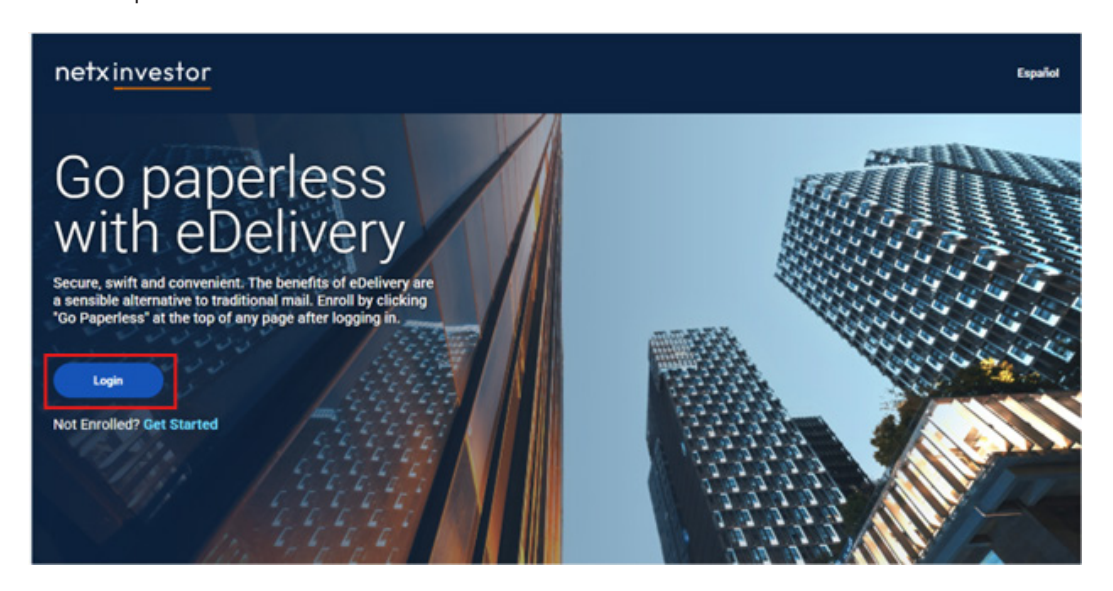

| Financial Organization # * 🕕                                                                                                    | First time user?                                                                                                    |
|----------------------------------------------------------------------------------------------------|----------------------------------------------------------------------------------------------------|
| Enter First 3 characters of account #                                                                                                    | NetXinvestor provides you with online access to your                                                                                                    |
| User ID or email address *                                                                                                    | investment accounts, night and day, seven days a week.<br>Sign up today to access your account online.                                                                                                    |
| Enter user ID or email address                                                                                                    | Get Started                                                                                                    |
| Password *                                                                                                    | Check firm's background on BrokerCheck                                                                                                    |
| Enter Password                                                                                                    | 0                                                                                                    |
| Leale                                                                                                    |                                                                                                    |
| Login                                                                                                    |                                                                                                    |
| Login                                                                                                    |                                                                                                    |
| Login Forgot User ID? Forgot Password?                                                                                                    |                                                                                                    |
| Login Forgot User ID? Forgot Password? This information is provided by TeXChuestor through Piers Forshing Advice Solutions LLC, Namber FWAK, SPC, So                                                                                                    | Inting LLC, Member <b>TINBA, NYSE, SPC.</b> Brokerage services provided by Penting LLC and<br>in currently services provided by BMY Mallor, National Association, Alember FDI2.                                                                                                    |
| Login Forgot User ID? Forgot Password? This information is provided by NetKhwestor through Piers Pending Advice Solutions LLC, Number PNAK, BPC, Ba Pending LLC and its affiates are substained of The Bark Match, National Association Bark (Long) Solutions do                                             | Inting LLC, Member <b>FINDA, NYSE, SIPC.</b> Brokenage services provided by Penshing LLC and<br>in outdody services provided by BMY Mallon, National Association, Member FDI2.<br>And New York Metro Corporation, Penshing LLC, Penshing Advers Solutions LLC and BMY<br>to provide insestment, egal or stat advices. Insesting involves the possible                                                                                                    |
| Login Forgot User ID? Forgot Password? This Information is provided by NetKhwestor through Pen Pending Advice Automatic LC and the stiffstere are substainer of the Bark Pending Advice Automatic LC and the stiffstere are substainer of the Bark March, Nascona Automatic Panal performance is no guarante | ating LLC, Member FINBA, NYDE, SIPC, Brokenage services provided by Penshing LLC and<br>in custody services provided by BNY Malion, National Association, Member FDIC,<br>et of New York Meteric Daporation, Penshing LLC, Penshing Advinces Tablatons LLC and BRY<br>or provide insettemic, ligal of tas advices. Insetting Involved Int, Including the possible<br>are of Nature results. Affiliated investment advicory services, if offeed, we provided by BRY |

2. Once logged in, you may receive a pop-up that states "Now offering electronic delivery of all your financial documents." If you would like all documents to be e-Delivered, put your email address in the first email address field. You may add a secondary email address if you would like, but it is not required. Once that is complete, select **Accept**. Now all the documents for the accounts linked to the User ID will be e-Delivered.

|                                                                                 | Now offering electronic delivery<br>of all your financial documents.                                                                                                    |
|---------------------------------------------------------------------------------|----------------------------------------------------------------------------------------------------|
|                                                                                 | Ready to stop receiving the paper version of your documents in the<br>mail and embrace the convenience of digital delivery? Provide an<br>email address (or two) below and be enrolled in eDelivery of your<br>documents, saving yourself a walk to the mailbox.                                                      |
|                                                                                 | You can revert to paper mail delivery for any of your documents, at<br>any time, by changing your delivery selection on the Settings page<br>(but really why would you do that?)                                                                                                    |
|                                                                                 | Email Address<br>Enter Email Address here                                                                                                    |
|                                                                                 | Second Email Address (Optional)                                                                                                    |
|                                                                                 | Enter Entail Address here  Accept →  Remind Me Later                                                                                                    |
| y providing the email ad<br>pes of both current and<br>aper mail, in accordance | dress(es), you consent to have your financial documents (including statements, confirmations, and other<br>future communications in relation to your account(s)) made available to you electronically instead of by<br>with the Electronic Notification and Delivery Agreement Terms and Conditions can be found here |

3. If you would not like all documents e-Delivered or if you miss this pop-up, there is another option to set up e-Delivery. Select the settings icon in the top right of the page.

| netxinvestor | Go paperless |  |  | 0 | Φ | 8 |  |
|--------------|--------------|--|--|---|---|---|--|
|--------------|--------------|--|--|---|---|---|--|

4. Select All Settings.

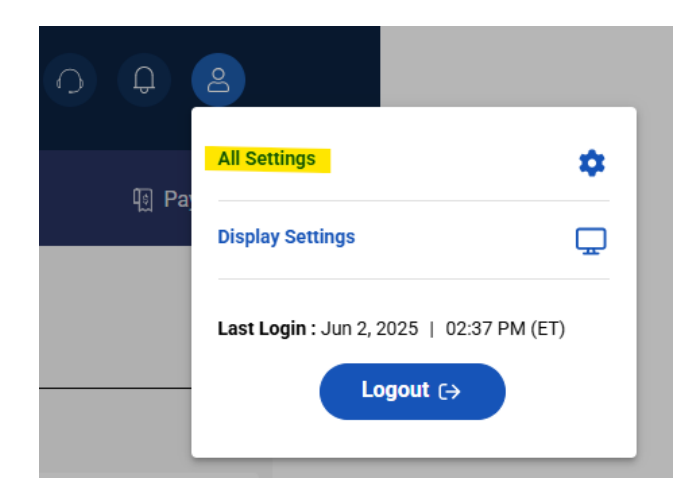

5. Select e-Delivery Preferences.

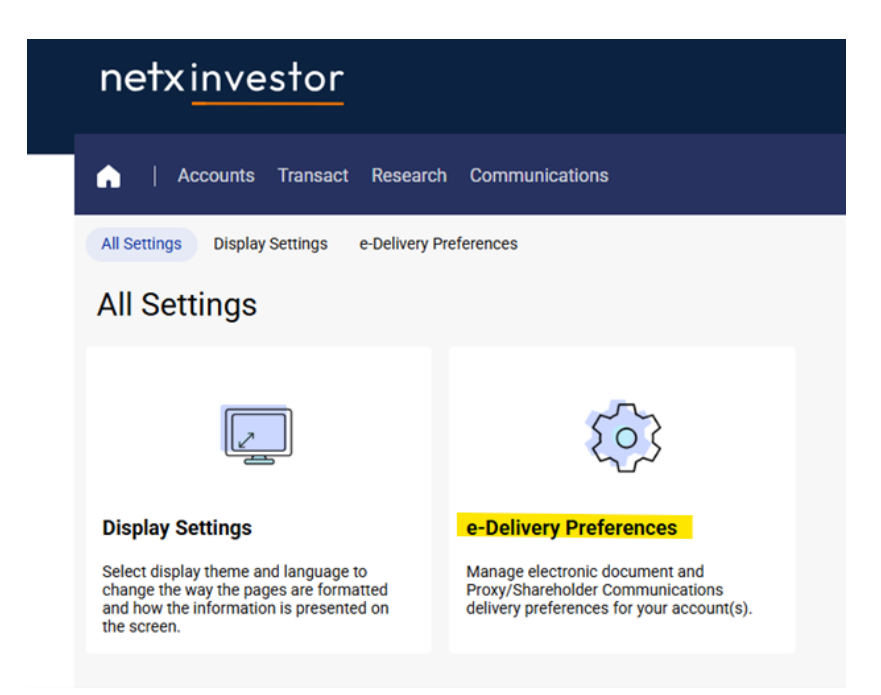

6. Under Notification Email Address, verify your email address is correct. If it needs to be updated, select **Edit**, update your email address, and select **Ok**.

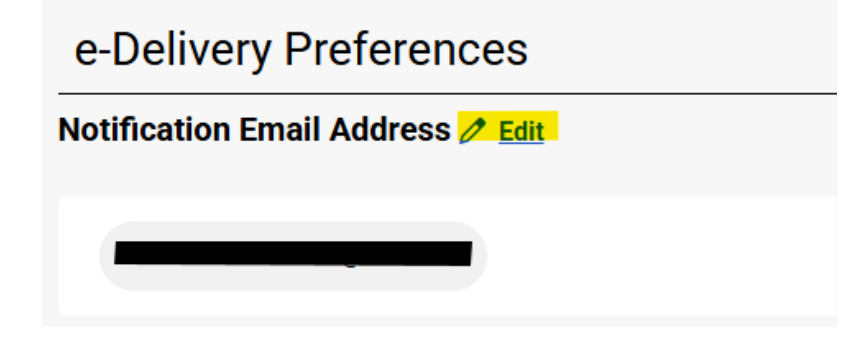

7. Select **Edit** by e-Delivery Preferences to set up different preferences for each account and document.

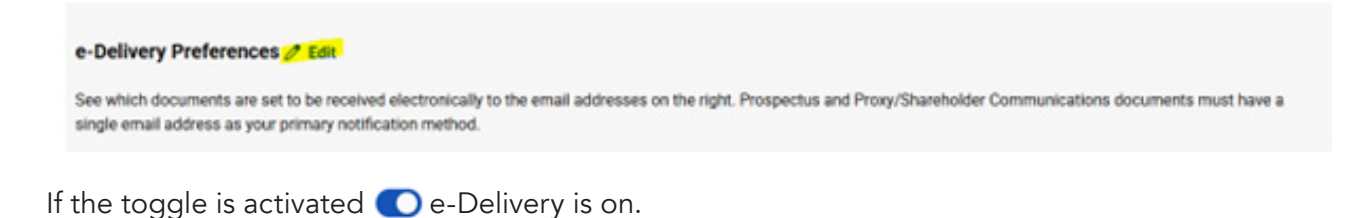

If the toggle is not activated O e-Delivery is off and will receive paper statements via U.S. Mail.

| ect which documen<br>nary notification me | its you wish to receive electronically to the email addresses o<br>ethod. | n the right. For Prospectus and Proxy/Shareholder Comr | munications documents please select a single email address as you |
|-------------------------------------------|---------------------------------------------------------------------------|--------------------------------------------------------|-------------------------------------------------------------------|
| coounts                                   | Documents                                                                 |                                                        |                                                                   |
|                                           | Statements and Reports                                                    |                                                        |                                                                   |
|                                           | Trade Confirmations                                                       |                                                        |                                                                   |
|                                           | Notifications 1 🕕                                                         |                                                        |                                                                   |
|                                           | Tax Documents 1 🕠                                                         |                                                        |                                                                   |
|                                           | Prospectus 1 ()                                                           |                                                        |                                                                   |
|                                           | Proxy/Shareholder Communications                                          |                                                        |                                                                   |
|                                           | Statements and Reports                                                    |                                                        |                                                                   |
|                                           | Trade Confirmations                                                       |                                                        |                                                                   |
|                                           | Notifications 1 ()                                                        |                                                        |                                                                   |
|                                           | Tax Documents 1 🔘                                                         |                                                        |                                                                   |
|                                           | Prospectus 1 ()                                                           |                                                        |                                                                   |
|                                           |                                                                           |                                                        |                                                                   |

8. Once the changes have been made, select **Save**.

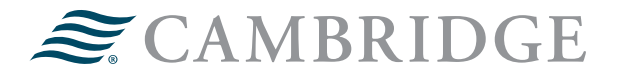

For questions, contact the Digital Experience, Technology Access and Support Team at 1-855-557-4030, option 6.

## 1776 Pleasant Plain Road | Fairfield, Iowa 52556 | 800-777-6080

Securities offered through Cambridge Investment Research, Inc., a broker-dealer, member FINRA/SIPC, and investment advisory services offered through Cambridge Investment Research Advisors, Inc., a Registered Investment Adviser. Both are wholly-owned subsidiaries of Cambridge Investment Group, Inc. V.CIR.0625-2082